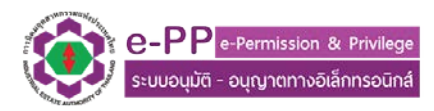

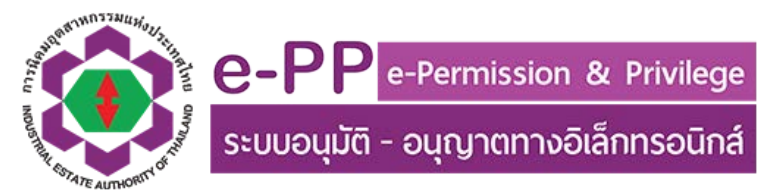

# คู่มือใช้งานสำหรับผู้ประกอบการ

สำหรับ การยื่นคำขอในหมวดสิทธิประโยชน์ด้านภาษีอากร

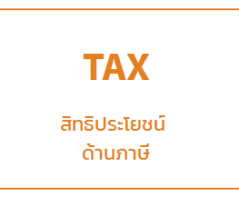

#### 1. ภาพรวมการยื่นคำขอในหมวดสิทธิประโยชน์ด้านภาษีอากร

โดยเมื่อผู้ใช้งาน Login เข้าสู่ระบบแล้ว แจะเจอ ICON TAX สิทธิประโยชน์ด้านภาษี ซึ่งในหมวด โปรแกรมดังกล่าว จะปรากฎเฉพาะผู้ประกอบการที่ตั้งอยู่ในเขตประกอบการเสรี ของกนอ. เมื่อเลือก ICON TAX แล้วจะปรากฎหน้าจอเลือกคำขอที่มีความประสงค์จะทำธุรกรรม ตามรูปที่ 1.1

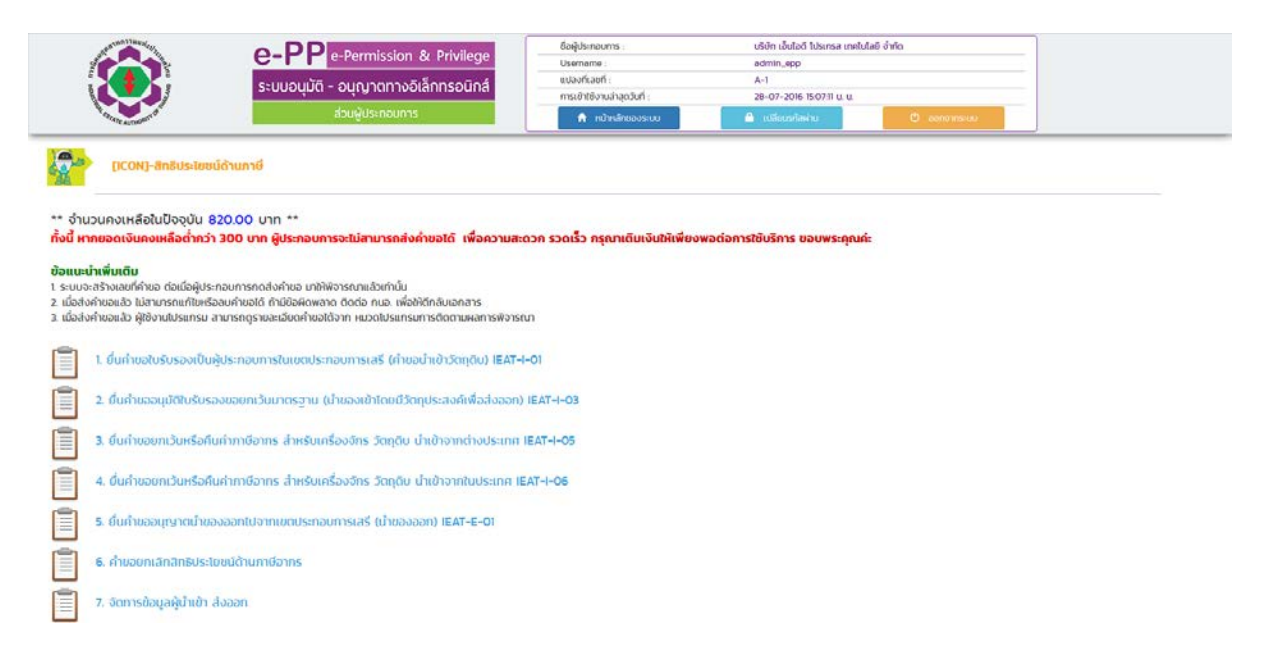

#### รูปที่ 1.1 รายการโปรแกรมในหมวด สิทธิประโยชน์ทางภาษีอากร (TAX)

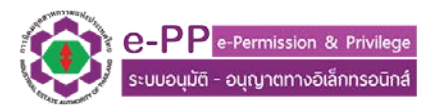

ซึ่งคำขอที่เกี่ยวกับการนำเข้าของเข้ามาในเขตประกอบการเสรี ที่กนอ. ดูแล ปัจจุบันมีอยู่ 4 คำขอ ประกอบด้วย IEAT-I-01, IEAT-I-03, IEAT-I-05, IEAT-I-06 และคำขอนำของออกไปนอกเขตประกอบการเสรี ปัจจุบันมี 1 คำขอ คือ IEAT-E-01 ซึ่งถ้าหากผู้ใช้งานมีความต้องการยกเลิกคำขอที่ได้รับการอนุมัติไปก่อนหน้า นี้ ให้เข้าที่หัวข้อ คำขอยกเลิกสิทธิประโยชน์ด้านภาษีอากร

ทั้งนี้ หากผู้ประกอบการใช้บริการดำเนินการพิธีการทางศุลกากร โดยผู้อื่น (นำของเข้า นำของออก โดยบุคคลที่สาม) ผู้ใช้งานโปรแกรม จะต้องสร้างฐานข้อมูลบุคคลที่ไปดำเนินการแทน ให้ในหัวข้อ จัดการ ข้อมูล ผู้นำเข้าส่งออก โดยข้อมูล หลักที่จำเป็นต้องกรอกคือ เลขประจำตัวผู้เสียภาษี 13 หลักของ บุคคล/นิติ บุคล และข้อมูลประกอบการอ้างอิง และติดต่อ โดยมีขั้นตอนการดำเนินการดังนี้

\*\*\* หากผู้ใช้งานยื่นข้อมูลในการส่งคำขอไม่ครบถ้วน กนอ. จะตอบกลับเอกสารเพื่อให้ผู้ใช้งานให้ข้อมูลเพิ่ม แต่ถ้าผิดอีกครั้ง คำขอดังกล่าวจะถูกยกเลิก และผู้ประกอบการจะต้องสร้างคำขอใหม่

1.1 เลือกรายการคำขอที่ต้องการ

1.2 สร้างคำขอใหม่โดยเลือกไปที่ ปุ่ม +สร้างคำขอใหม่ ดังแสดงในรูปที่ 1.2

|                                      | e-PP •<br>s:uupuüñ -                                    | -Permission & Privilege<br>อนณาตทางอิเล็กทรอนิกส์                                                                            | ยอยู่ประกอบการ<br><br>แปลงที่เอยที่      | US<br>ad<br>A- | n iauao iusinsa innuuau anno<br>min_spp<br>I                                                    |
|--------------------------------------|---------------------------------------------------------|----------------------------------------------------------------------------------------------------|------------------------------------------|----------------|-------------------------------------------------------------------------------------------------|
|                                      |                                                         | ส่วนผู้ประกอบการ                                                                                                    | การเอาเองานลาสุด                         | รับที่ 28      | เปลี่ยมรกัสน่าน C ลอกจากรอบ                                                                     |
| สิทธิประโยชน์ด้                      | านภาษี > ด้าขออนุณาตน่าขอ                               | งออกไปจากเขตประกอบการเสรี (นำขอ                                                                                              | vaan) IEAT-E-01                          |                |                                                                                                 |
| รายการคำขออ                          | นุณาตน่าของออกไปจากเขตประก                              | าอบการเสรี (น้ำของออก) IEAT-E-01                                                                                             | ที่ต้องตรวจสอบและยิ่นเอกสารเพิ่มเติม     |                |                                                                                                 |
|                                      | Sec. 20                                                 | วันที่ปรับปรุง                                                                                                    |                                          | เลขที่ในด้ายอ  |                                                                                                 |
| รายการที่                            | วนกลราง                                                 |                                                                                                    | an iu-lona is                            |                | nisaitaanis                                                                                     |
| รายการที                             | Junasio                                                 | ข้อมูลล่าสุด                                                                                                    | BILIU-LONB 13                            |                | H15(THUUH15                                                                                     |
| รายการที่<br>รายการเอกสาร            | รร่างกำขออนุณาตนำของออกไปจ                              | ข้อมูลล่าสุด<br>กรณีกนอ, ก่องการข้อมูลเกิม                                                                                   | สาราชายงกันเร<br>สา-E-01 • สร้างกำเรอ⊎ย่ |                | (เธรที่ไปก่านอ จะปรากฏก็ต่อ<br>เรื่อ ก็ได้งานองร่าน เราได้                                      |
| รายการที่                            | รร่างทำขออมูณาตน่าของออกไปอ                             | ปัจบุงสร้าสุด<br>ทศ กรณีการสังหุลเกิม<br>คำขอทิสป์ประชุปในส่วนนี้เพื่อ<br>รอกรถก็ไข                                          | สมายะเขาสาร<br>17-E-01 • สร้างกำหะอิหม่  |                | และที่ในสารอ จะปรากฏก็ต่อ<br>เมือ ผู้ใช้งาและส่วนอ มาให้<br>กนอ. แล้วเห่านนี้เ                  |
| รายการที<br>รายการเอกสาร<br>รายการที | รับเกิสราง<br>รร่างทำขออนุณาตนำของออกไปจ<br>วันที่สร้าง | ປັວບຸລລ່າສຸດ<br>າກ ຕາພັກພະ ຕ້ອນກາກຈີນຫຼະເກີມ<br>ດ້ານຈຸກລັບໄປຂະຍຸຢູ່ແຜ່ກແຕ້ເອ<br>ຈອກຈະແກ້ໄນ<br>ວັນກໍປ່ຽນປະຊຸດ<br>ປັວບຸລລ່າສຸດ | สถานหอกสาร                               | เลขที่ใบกำขอ   | เธรที่ไปทำรอ จะปรากฏก็ต่อ<br>เมื่อ ผู้ใช้งานสงกำรอ มาไห้<br>กนอ. แล้วเท่านั้น<br>การเร่าเงินการ |

รูปที่ 1.2 แสดงหน้าสร้างคำขอ

- 1.3 ผู้ประกอบการนำเข้าข้อมูลตาม ขั้นตอนในโปรแกรมต่างๆ โดยมีรายละเอียดข้อแนะนำตามรูปที่
  - 1.3 1.9

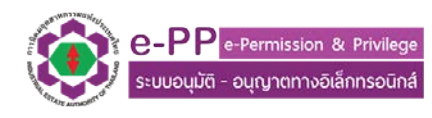

| an and the state of the state of the state o |                                                                      |                                                                                                    | ชื่อผู้ประกอบการ :                     | บริษัท เอ็นไอดี ไปรเกรส เทคไบไลย่ | อ์ อำเกิด    |                  |
|----------------------------------------------------------------------------------------------------|----------------------------------------------------------------------|----------------------------------------------------------------------------------------------------|----------------------------------------|-----------------------------------|--------------|------------------|
|                                                                                                    | e-PP e-Permission                                                    | & Privilege                                                                                                    | Username :                             | admin_epp                         |              |                  |
|                                                                                                    | ระบบอนมัติ - อมกาวตกางส                                              | วีเล็กทรอบิกส์                                                                                                    | แปลงที่เลชที่ :                        | A-1                               |              |                  |
|                                                                                                    |                                                                      |                                                                                                    | การเข้าใช้งานน่าสุดวันที่ :            | 28-07-2016 15:07:11 u. u.         |              |                  |
| Tonane Automotive                                                                                                    | ส่วนผู้ประกอบการ                                                     |                                                                                                    | 📅 หม้าหลักของระบบ                      | 🗎 เปลี่ยนรหัสห่าน                 | 🙂 ออกจากระบบ |                  |
| สิทธิประเยชน์ด้านภา<br>พูงทั่วไป ข้อมูงกำขอ<br>ปั้นคำขออนุบัติใบรับรองเป็                                                                                                    | ชี > คำขอใบรับรองเป็นผู้ประกอบการใ<br>ในผู้ประกอบการในเขตประกอบการเล | เขเขตประกอบการเสรี (คำขอน่<br>เรี (คำขอนำเข้าวัดถุดิบ) เย                                                                                                    | hเข้าวัดกุดี⊍) IEAT-I-01 ><br>:AT-I-01 | ເສັບບ້ວນູລ                        |              |                  |
| พูลนิตบุคคล<br>ชมริษัท TH/EN : บริษัท เอ็บไอด์                                                                                                    | โปรเกรล เทคโนโลยี จำกัด / NIDPROTECH                                 |                                                                                                    |                                        |                                   |              |                  |
| <b>ะเบียนพาณิชย์เลขที่</b> : 01234678                                                                                                    | .90123                                                               |                                                                                                    |                                        |                                   |              |                  |
| โอยู่ : เลขที่ หมู่ที่ ซอย กนน ต่าน                                                                                                    | ล อำเภอ จังหวัด รหัสไปรไห                                            |                                                                                                    |                                        |                                   |              |                  |
| ้อมลผู้ประกอบการ                                                                                                    |                                                                      | ตรวจสอบความถูกต้องร                                                                                                    | ของ ชื่อ และ<br>เป็รณ์                 |                                   |              |                  |
| INITIO TH/FN - USID - Tutot                                                                                                    | โปรเครส เกอไปไลนี้ อำคัด / NIDDPOTECU                                | CALIFICATION OF THE CALIFORNIA OF THE CALIFORNIA OF THE CALIFICALIFICALI |                                        |                                   |              |                  |
| New York Cost (Cost)                                                                                                    |                                                                      |                                                                                                    |                                        |                                   |              |                  |
| แบบนพูงระกองอุตสาหกรรมเสอ                                                                                                    | n : u - v 2000-igou                                                  |                                                                                                    |                                        |                                   |              |                  |
| เอยู่โรงงาน : เสขก หมูก ขอม ก                                                                                                    | มน ตามส อาเภอ จงหวด รหสโปรยณย                                        |                                                                                                    |                                        |                                   |              |                  |
| ลขทณอนุญาตลาสุด 999/2559 เ                                                                                                    | งอกเอกสารวมก 13-05-2559 หมดอายุเอกสาร                                | 5962-51-15 nucl                                                                                                    |                                        |                                   |              |                  |
| lsะกอบกิจการ                                                                                                    |                                                                      |                                                                                                    |                                        |                                   |              |                  |
| ลขทะเบียนอ้างอิงกรมศุลกากร                                                                                                    |                                                                      | ลร้างข้อมูร                                                                                                    | ลจากหมวดโปรแกรมอื่นๆ                   |                                   |              |                  |
| เอมูลขุดคลติดตอประสามงาน ดา<br>ลือกรายชื่อมุดคลที่ติดต่อ : — เลื                                                                                                    | iansustanunuenns                                                     |                                                                                                    |                                        |                                   |              |                  |
| fa - 1011202                                                                                                    |                                                                      |                                                                                                    |                                        |                                   |              |                  |
| กรศัพท์ า :                                                                                                    |                                                                      | เบอร์ต่อ :                                                                                                    |                                        |                                   |              |                  |
| กรศัพท์ 2 :                                                                                                    |                                                                      | เบอร์ต่อ :                                                                                                    |                                        |                                   |              |                  |
| กรศัพท์ 3 :                                                                                                    |                                                                      | เบอร์ต่อ :                                                                                                    |                                        |                                   |              |                  |
| กรศัพท์ 4 :                                                                                                    |                                                                      | เบอร์ต่อ :                                                                                                    |                                        |                                   |              |                  |
| nsans :                                                                                                    |                                                                      | เบอร์ต่อ :                                                                                                    |                                        |                                   |              |                  |
| ทรศัพท์มือถือ :                                                                                                    |                                                                      | ວົເມລ໌ :                                                                                                    |                                        |                                   |              |                  |
| ine ID :                                                                                                    |                                                                      |                                                                                                    |                                        |                                   |              |                  |
|                                                                                                    |                                                                      |                                                                                                    |                                        |                                   |              |                  |
| หากข้อมูลผู้ติดต่อประสามงาม ไม                                                                                                    | ม่ถูกต้องกรณากลับไปแก้ไขข้อมูลใน เมน เปลี่ย                          | นแปลงข้อมูลทั่วไป หัวข้อ รายการ                                                                                                    | ะข้อมูลผู้ติดต่อประสานงาม              |                                   |              |                  |
|                                                                                                    |                                                                      |                                                                                                    |                                        |                                   |              |                  |
|                                                                                                    |                                                                      |                                                                                                    |                                        |                                   |              |                  |
| and the second second se                                                                                                    | An estimation of the                                                 | And the state of the                                                                                                    |                                        | W. D. American State Dates        |              | By distances and |

# รูปที่ 1.3 Tab ข้อมูลทั่วไป

| And and and and and and and and and and a                             | O-DD a Parmission & Privilag                                                             | ชื่อผู้ประกอบการ                        |                       | บริษัท เอ็บไอดี ไปรเกรส เทคไ                         | ใปไลยี จำกัด                                     |                            |   |
|-----------------------------------------------------------------------|------------------------------------------------------------------------------------------|-----------------------------------------|-----------------------|------------------------------------------------------|--------------------------------------------------|----------------------------|---|
|                                                                       | C-I I e-remission & rivileg                                                              | Username :                              |                       | admin_epp                                            |                                                  |                            |   |
|                                                                       | ระบบอนุมัติ - อนุญาตทางอิเล็กทรอนิก                                                      | a utaoniaun :                           | 12                    | A-1                                                  |                                                  |                            |   |
|                                                                       | ส่วนเส้นโรงกวนการ                                                                        | mstorteoruunijooun                      |                       | 28-07-2016 15:07:11 U. U.                            | -                                                |                            |   |
| STATE ANTION                                                          | BAN STRATTS                                                                              | 🖬 หม่างสักของร                          | s:uu                  | เปลี่ยนระอิหาน                                       | C anone                                          | ns-uu                      |   |
| สิทธิประโยชน์ด้านภาษี ><br>มูลทั่วไป ซือมูลทำขอ                       | คำขอใบรับรองเป็นผู้ประกอบการในเขตประกอบ                                                  | ขการเสรี (ค่าขอน่าเข้าวัตถุดิบ) IE      | AT-I-01 > เพิ่มข้อเ   | Ja                                                   |                                                  |                            |   |
| นคำขออนุมัติใบรับรองเป็นผู้ปร<br>งถึงเอกสารใบอนุญาตล่าสุด เลขที่ 999/ | ะกอบการในเขตประกอบการเสรี (คำขอน่า<br>2559 ลงวันที่ 13-05-2559 หมุดอายุวันที่ 31-12-2562 | เข้าวัตถุดับ) IEAT-I-01                 |                       |                                                      |                                                  |                            |   |
| าพเจามความประสงคจะการุรกรรมอเลกกร                                     | aunanu taan                                                                              |                                         |                       |                                                      |                                                  |                            |   |
| ตถุประสงค์ในการยืนค่าขอ                                               | โปรดเสือก                                                                                |                                         |                       | •                                                    |                                                  |                            |   |
| ມຄ້ານຳເຫັາໂດຍ                                                         | ผู้ประกอบการดั                                                                           | าเป็นการเอง 🔹                           |                       |                                                      |                                                  |                            |   |
| ວມູລເທັນເຕີມວັນໆ (ດ້ານີ)                                              |                                                                                          |                                         |                       | ด้าน่าเข้าส่งออกโดยผู้<br>หัวข้อโปรแกร<br>ผู้น่าเข้า | เอ็น ให้สร้างข้อมูลจาก<br>มจัดการข้อมูล<br>สงออก |                            |   |
| รุณาแนบรามการวัตทุดับที่ต้องการขอใบอเ                                 | สุขาด เรียกคู                                                                            | ດໍເລົວກແຟັນ ນໍາເຍັງຢ້ອມູລ               | . กรุณาดาวมีผลดไฟล์เล | กสารต้นแบบ                                           |                                                  |                            |   |
| ไปรถระวัง III ในการบำเข้าข้อมูลตั้งต้นจาก                             | ไฟล์ Template ตันแบบ ข้อมูลบัญชีรายการวัตกุดับที่บ่                                      | ก็เข้าข้อมูลไปก่อนหน้า จะถูกล้างทั้งหมด |                       |                                                      |                                                  |                            |   |
| ń                                                                     | STRINTS                                                                                  | พี่ที่อยุลภาทร                          | taoañő                | ปริเภณ                                               | нізн                                             | нглени                     |   |
| 10                                                                    |                                                                                          |                                         |                       |                                                      |                                                  |                            |   |
| ຮັບກາລັກແລະກວ່າຜ່ານນີ                                                 | nein co                                                                                  | hallaua                                 | Siluío                | ารกรอกข้อมูล                                         |                                                  | 🕾 ສ່ວດຳແລະນຳ ແຜ            | _ |
| -sonaraa-naogno                                                       |                                                                                          |                                         | E-po de la la         | - same and the second to                             |                                                  | all severe research fromb. |   |

รูปที่ 1.4 Tab ข้อมูลคำขอ IEAT-I-01

หากมีข้อสอบถาม เพิ่มเติม หรือพบปัญหาในการใช้งาน กรุณาติดต่อ 02 253-0561 ต่อ 4448, 3327 ในวันเวลาทำการ หรืออีเมล์ ieat\_support@ieat.mail.go.th ได้ตลอด 24 ชม. MS-IEAT-EPP-Entrepreneur-TAX - 01

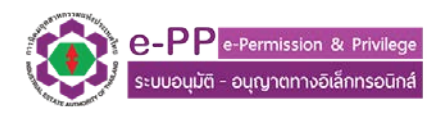

|                                                                               | -PP e-Perr<br>ະບບອນຸມັຕິ - ອນຸດູ | mission & I<br>เาตทางอิเล็ก        | Privilege<br>nsoūná    | ชื่อผู้ประท<br>Useman<br>แปลงที่เล | อบการ :<br>e :<br>ชที่ :      |                             | ušijn iši<br>admin.,e<br>A-1 | Jað Usinsa<br>pp | เทคไปไลยี จำกัด |              |                                                |
|-------------------------------------------------------------------------------|----------------------------------|------------------------------------|------------------------|------------------------------------|-------------------------------|-----------------------------|------------------------------|------------------|-----------------|--------------|------------------------------------------------|
|                                                                               | ສ່ວນຜູ້ປ                         | Isenounns                          |                        | n Isco Ro                          | หม้าหลักของระบบ               |                             | <ul> <li>10300</li> </ul>    | stahu            |                 | 🗢 aononns-uu |                                                |
| สิทธิประโยชน์ด้านภาษี > คำ<br>เกิวเป ข้อมูลคำชอ                               | ขอยกเว้นหรือคืนค่าง              | าาชีอากร สำหร                      | ໃບເຄรื่องจักร ວັດຖຸດັເ | ม น้ำเข้าจาก                       | เต่างประเทศ IE                | AT-1-05 >                   | ເຫັນປ້ວມູຈ                   |                  |                 |              |                                                |
| กำขอยกเว้นหรือคืนคำภาษีอากร                                                   | สำหรับเครื่องจักร                | ວັດຄຸດັບ ປຳແ                       | ข้าจากต่างประเทศ       | IEAT-I-O                           | 5                             |                             |                              |                  |                 |              |                                                |
| การเบรมรอง IEAT-1-05 ฉบบสาสุด เลขที<br>เจ้ามีความประสงค์อะทำรรกรรเติเล็กกรอยิ | สงวนที่ หมดอายุวนที<br>กลักัน    | เลือก                              |                        |                                    |                               |                             |                              |                  |                 |              |                                                |
| เประสงค์ในการยื่นคำหล                                                         | and the                          | ະສາເວັນກາ                          | ā •                    |                                    |                               |                             |                              |                  |                 |              |                                                |
| านำเข้าโดย                                                                    |                                  | Ause                               | าอบการดำเนินการเอง -   |                                    |                               |                             |                              |                  |                 |              |                                                |
| กกที่นำเข้าส่วยใหญ่เป็น                                                       |                                  | เกรื่องรัก                         | 5                      |                                    |                               |                             |                              |                  |                 |              |                                                |
| ລເພັ່ມເຕັບລົ່ມໆ (ກັງມີ)                                                       |                                  |                                    |                        |                                    | _                             |                             | -                            |                  |                 |              |                                                |
| ข้าไฟล์ XHL จากระบบ 65XHL                                                     | เลือกไห<br>ประมว                 | ล์ XML และ กค<br>สข้อมูลเข้าสู่ระบ | ци<br>U                | Ľ                                  | ลอกคามรายการ<br>เป็นเครื่องจั | างล XML วา<br>กร หรือวัตถุง | สวนไหญ่<br>ใบ                |                  |                 |              |                                                |
| <b>ຍກອຸ</b> ] ຍົວໄມ່ໄດ້ແລ້ວກແຟ້ນ                                              |                                  | ประเภอส                            | ใอมูลเข้าสู่ระบบ       |                                    |                               |                             |                              |                  |                 |              |                                                |
| ลำดับรายการ ประเภทที่นำเข้า                                                   | พ่าดสุลกากร                      | เลขสถิติ                           | HUTULAU Invoice        | buri                               | รายละเฮียด                    | ຈຳແວນ                       | ເໝ່ວຍບັນ                     | น้ำหนัก          | нізойо          | ราคา(บาท)    | วัตถุประสงค์ในการนำของเข้า<br>เขตประกอบการเสรี |
| INVOICE : ลงวันที่ :<br>เน้าเข้า : ศาศีน่าเข้า :                              |                                  |                                    |                        |                                    |                               |                             |                              |                  |                 |              |                                                |
|                                                                               |                                  |                                    |                        |                                    |                               |                             |                              |                  |                 |              |                                                |

รูปที่ 1.5 Tab ข้อมูลคำขอใน IEAT-I05/IEAT-I-06

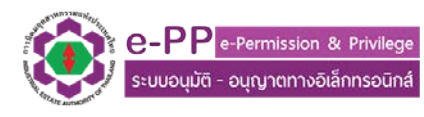

|                                                                          | e-PP e-Per<br>sະບບວບຸມັຕິ - ວບຸດ<br>ສ່ວນຜູ້ | mission & Privilege<br>มาตทางอิเล็กทรอนิกส์<br>ประกอบการ | ชื่อผู้ประกอบการ :<br>Username :<br>แปลงที่เลยที่ :<br>msเข้าใช้งานน่ำสุดวันที่ :<br>▲ : กน้ำกลักของราบบ | นรับก เวลเกรีม ดีริตอล (ประเทศไก<br>26388<br>58,62,68,74<br>28-07-2016 15:07:42 บ. บ. | entonestu      |  |
|--------------------------------------------------------------------------|---------------------------------------------|----------------------------------------------------------|----------------------------------------------------------------------------------------------------|---------------------------------------------------------------------------------------|----------------|--|
| สิทธิประโยชน์ด้านภาษี                                                    | > ค่ำขออนุญาตน้ำของอ                        | อกไปจากเขตประกอบการเสรี (น่ำขอ                           | ຈອກ) IEAT-E-01 > ເ <del>ທັນ</del>                                                                        | อมูล                                                                                  |                |  |
| อมูลทั่วไป กรอกข้อมูลคำขอ                                                | จัดทำรามการข้อมูลตามหง่                     | ักฐาน Invoice                                            |                                                                                                    |                                                                                       |                |  |
| ยื่นค่าขออนุญาตน่าของออก                                                 | ไปจากเขตประกอบการเส                         | รี (น้ำของออก) IEAT-E-01                                 |                                                                                                    |                                                                                       |                |  |
| ข้าพเจ้ามีความประสงค์จะทำธุรกรรมอ                                        | เล็กกรอนิกล์กับ                             | เอ็อก                                                    |                                                                                                    |                                                                                       |                |  |
| กรุณาเลือกประเภทของที่ต้องการน่าอ                                        | on                                          | tăən                                                     |                                                                                                    | •                                                                                     |                |  |
| น้ำของออกโดย                                                             |                                             | ผู้ประกอบการดำเนินการเอง 💌                               |                                                                                                    |                                                                                       |                |  |
|                                                                          |                                             |                                                          |                                                                                                    |                                                                                       |                |  |
| วัตถุประสงค์ในการน้ำของออก                                               |                                             | เพื่อการอื่นเป็นการชั่วคราว                              |                                                                                                    |                                                                                       |                |  |
| พื่อการอื่นเป็นการชั่วคราว                                               |                                             |                                                          |                                                                                                    | เมื่อเลือกวัลกุประสงค์ในการนำ                                                         |                |  |
| ะนำกลับเข้าไปในเขตประกอบการ                                              |                                             |                                                          |                                                                                                    | ของออกแล้ว จะปรากฏรายการ<br>ช่วนอเพิ่มเติมที่เกี่ยวข้องกับร้อก                        |                |  |
| สรีกายในวันที่                                                           |                                             |                                                          |                                                                                                    |                                                                                       |                |  |
|                                                                          |                                             |                                                          |                                                                                                    |                                                                                       |                |  |
| ວະຫຼະເບີຍເພີດັບດູດລູ 12 ທຣັກ                                             |                                             |                                                          |                                                                                                    |                                                                                       |                |  |
| อมข้อของม                                                                |                                             |                                                          |                                                                                                    |                                                                                       |                |  |
|                                                                          |                                             |                                                          |                                                                                                    |                                                                                       |                |  |
| นบเอกสารที่เกี่ยวข้อง                                                    |                                             | 21                                                       |                                                                                                    |                                                                                       |                |  |
| Invoice (IWă PDF ไม่เกิน 5<br>18)                                        | ເ <del>ຈັ້ນກອ</del> ບັນໄປໄດ້ເລືອກແຟ້ນ       |                                                          |                                                                                                    |                                                                                       |                |  |
| . ตัวอย่างหรือภาพก่ายของของที่<br>hออก-นำกลับ (ไฟล์ PDF ไม่เกิน 5<br>18) | <b>ເຈັຍກອຸ</b> ຍັນໃນ່ໄດ້ເລືອກແຟ້ນ           | and humanitaria                                          | ารในการเป็น 1 สามาระไปวัต                                                                                | อาณิปปร์ DDE ไปร์เลืองในแร้งเรื่อง                                                    | dame.          |  |
| . ชื่อ ที่อยู่ของผู้รับจ้าง (ไฟล์ PDF<br>มีเท็น 5 MB)                    | <b>ຜົນກອຸ</b> ດ- ຍົນໃນ່ໄດ້ເລືອກແຟ້ນ         | 11200 1122 (01125) (0112                                 | กลุ่มรอกสารเกณ กรายการเหงด<br>สะดวกในการจัดเก็บ                                                          | าเป็น เหม PDP เหมเหยาเมเตมระเรื่อง เ<br>และพิดตามข้อมูล                               | arigin 7 104 ( |  |
| . ใบอนุญาตประกอบกิจการของผู้<br>มจ้าง (ไฟล์ PDF ไม่เก็น 5 MB)            | <b>ເດີຍກອ</b> ບັນໄມ່ໄດ້ເລືອກແຟ້ນ            |                                                          |                                                                                                    |                                                                                       |                |  |
| ปเกิน 5 MB)                                                              | ເຈັບກອ ຍັນໄປໄດ້ເລືອກແຟ້ນ                    |                                                          |                                                                                                    |                                                                                       |                |  |
| 5. อน ๆ ถ่าย (IW& PDF ไม่เก็น 5<br>48)                                   | <b>ເວັສກອຸ</b> ) ຍົນໄປໄດ້ເລືອກແຟ້ນ          | 2                                                        |                                                                                                    |                                                                                       |                |  |
|                                                                          |                                             |                                                          |                                                                                                    |                                                                                       |                |  |

# รูปที่ 1.6 Tab กรอกข้อมูลทั่วไปของ คำขอ IEAT-E-01

| e-PP<br>s:0000010                                                                           | e-Permission & Privilege<br>อนุญาตทางอิเล็กทรอนิกส์<br>ส่วนผู้ประกอบการ                                                           | อื่อผู้ประกอนการ :<br>Username :<br>แปลงทีเลขที่ :<br>การเข้าใช้งานล่ายุตวันที่ :<br>ศ หม้าหลักของระบบ | บริษัท เอ็บไอดี ไปรเกรส เกคโป<br>admin_spp<br>A-1<br>28-07-2016 16:07:47 น. น.<br>▲ เปลียบเรศัลชกับ                 | ไลย์ ว่ากัด<br>🗘 ออกจากระบบ     |                                                                                                    |
|---------------------------------------------------------------------------------------------|----------------------------------------------------------------------------------------------------|----------------------------------------------------------------------------------------------------|----------------------------------------------------------------------------------------------------|---------------------------------|----------------------------------------------------------------------------------------------------|
| สิทธิประโยชน์ด้านภาษี > คำขออนุญาตป                                                         | เของออกไปจากเขตประกอบการเสรี (                                                                                                    | (นำของออก) IEAT-E-01 > เพิ่ม                                                                           | ข้อมูล                                                                                                    |                                 |                                                                                                    |
| ข้อมูลทั่วไป กรอกข้อมูลคำขอ จัดทำรายการข้อมูลด                                              | ามหลักฐาน Invoice                                                                                                    |                                                                                                    |                                                                                                    |                                 |                                                                                                    |
| ขึ้นสำขออนุญาณไาของออกไปงากเขตประกอบการเสรี (ป่าย<br>ส่วนสร้างรายการข้อมูลตามเอกสาร Invoice | NOBEN) IEAT-E-01                                                                                                    |                                                                                                    |                                                                                                    |                                 |                                                                                                    |
| กรุณาเลือกประเภทการปายอ                                                                     | ออก : ปาของออก<br>• คลิกเพื่อดาวน์ไหลดไฟล์เอง<br>สำแดงพิกัดผิด                                                                    | ■ กสารดันแบบ หมายเหตุ : ผู้ชังานกรุก                                                                   | นาตรวจสอบข้อมูล และแบบฟอร์มให้ถูกต้อ                                                                                | งในการใช้งาน ไปรแกรมจะทำการตรวะ | สอบข้อมูลพิทัดกรมศุลกากร เพื่อลดปัญหา การ                                                              |
| แบบ ไฟล์ Excel รายการข้อบูลราย<br>ละเอียดการนำบองออก                                        | อำนวน Invoice ที่ต้องการของมุญาต<br>แบบรายการข้อมูดปายองออกอ้างอิง<br>เพิธกลูยังไม่ได้เห็อกเหงัน<br>ขึ้นขันการประบวลหลมัดมูดจากให | รในห่างขติ ัน [1 Sheet Exce<br>รูปแบบจากเอาสารดินแบบ :<br>/สัฒน                                        | 4 คือ 1 Invoice<br>กดยืนชันทุกครั้ง ถ้าข้อบูลอูก<br>ต้องตามโครงสร้าง จะปราก<br>ภูม้อมูลรายกรลิ้งที่ต้องการน่<br>ออก | ในกรณีของที<br>เช่น การนำข      | ถ้าเข้าและเก่าออก ไม่ต้องสำแดงที่ก๊ด<br>องออกข้าคราวไห้ไส่ข้อมูลที่กัด รหัส<br>สถิติ ด้วยเครื่องหมาย - |

รูปที่ 1.7 Tab จัดทำรายการข้อมูลตามหลักฐาน Invoice กรณีนำของออก

หากมีข้อสอบถาม เพิ่มเติม หรือพบปัญหาในการใช้งาน กรุณาติดต่อ 02 253-0561 ต่อ 4448, 3327 ในวันเวลาทำการ หรืออีเมล์ ieat\_support@ieat.mail.go.th ได้ตลอด 24 ชม. MS-IEAT-EPP-Entrepreneur-TAX - 01

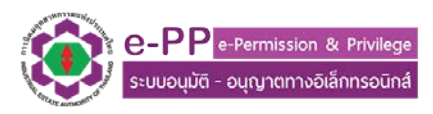

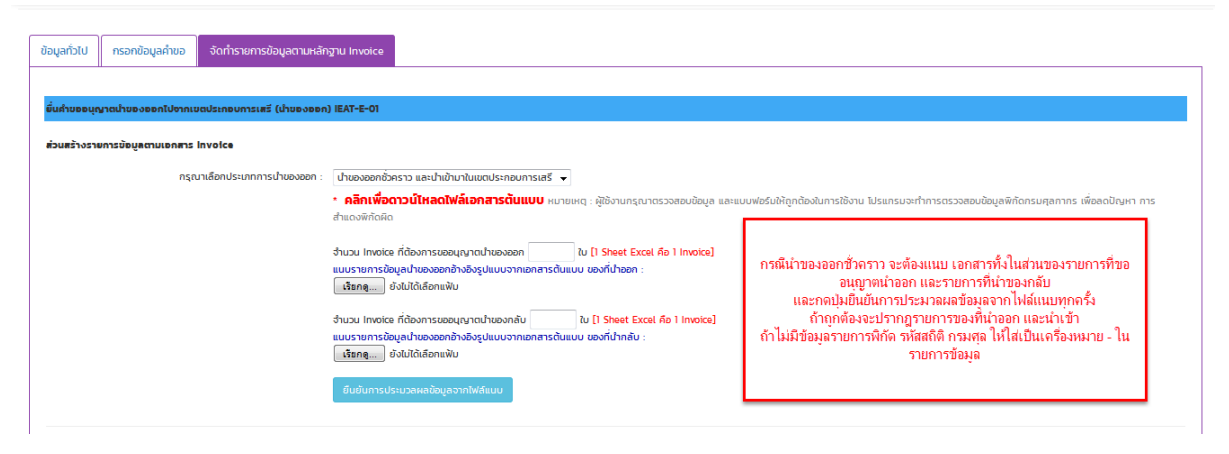

รูปที่ 1.8 Tab จัดทำรายการข้อมูลตามหลักฐาน Invoice ในกรณนำของออกชั่วคราว

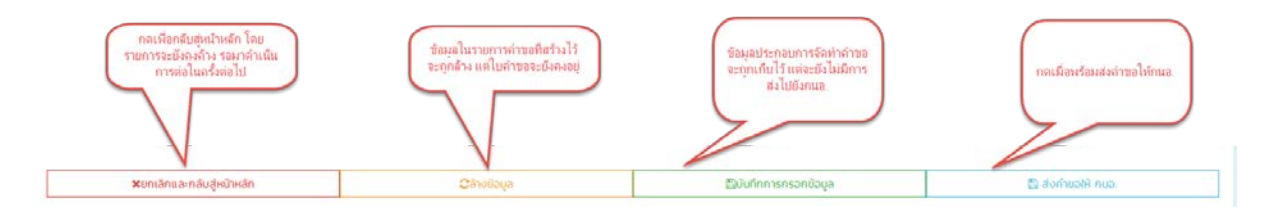

รูปที่ 1.9 อธิบายปุ่มการทำงานหลักในหน้าจัดทำคำขอ

#### 2. การจัดเตรียม ไฟล์ Excel สำหรับยื่นคำขอนำเข้า ส่งออก

ในการจัดเตรียมไฟล์ Excel สำหรับประกอบการยื่นคำขอ ผู้ประกอบการสามารถดาวน์โหลดเอกสาร
 ต้นแบบได้จากหน้าคำขอ เมื่อดาวน์โหลดสำเร็จ และเปิดไฟล์ขึ้นมาประกอบการดำเนินงาน จะพบข้อมูล
 เอกสารต้นแบบตามรูปที่ 2.1 เอกสารต้นแบบในกรณีคำขอ IEAT-I-01 และ รูปที่ 2.2 เอกสารต้นแบบในกรณี
 คำขอ IEAT-E-01 เมื่อดำเนินการแล้วเสร็จ ให้ตั้งชื่อไฟล์ตามที่ใช้งาน โดยให้<u>บันทึกเป็นนามสกุล xls เท่านั้น</u>

โดยข้อแนะนำในการใช้งาน คือ

- 1. เอกสารต้นแบบให้ดาวน์โหลดเอกสารที่ให้ไปเท่านั้น เพื่อป้องกัน รูปแบบผิดพลาด
- 2. ส่วนใดที่ไม่มี หรือไม่ทราบข้อมูลให้ใส่เครื่องหมาย -
- 3. หน่วยนับ ให้อ้างอิงตามหน่วยนับกรมศุลเท่านั้น
- หากช่องใดที่มี 0 นำหน้าแล้ว Excel ไม่แสดงผล เลข 0 ตามที่ต้องการเช่น รหัสสถิติ 000 แต่
   Excel แสดงมา เป็น 0 ตัวเดียวให้ทำตามวิธีการในรูปที่ 2.3

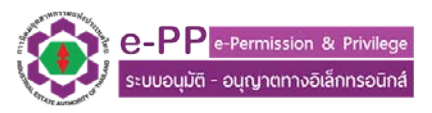

 ในไฟล์ Excel ต้นแบบในคำขอ IEAT-E-01 1 ไฟล์ Excel สามารถใส่ Invoice ได้หลายชุด เอกสาร เช่นมีเอกสาร Invoice 3 ชุด ก็ใส่ข้อมูลลงไปใน ไฟล์ต้นแบบ 3 Sheet เป็นต้นแบบ รายละเอียดตามรูปที่ 2.4

|       | ♥ ~ (੫ ~ ) =           | A Real of Manh & State of Street, or other | template_excel_i-01.xls | [Read-Only] [Compatibi | ility Mode] - Microsoft | Excel             |              |
|-------|------------------------|--------------------------------------------|-------------------------|------------------------|-------------------------|-------------------|--------------|
|       | Home Insert Page Lay   | yout Formulas Data Review View             | 1                       |                        |                         |                   |              |
|       | Cut Tahoma             | • 11 • A A = = = >>•                       | Wrap Text               | Text                   |                         |                   | Σ AutoS      |
| Paste | Sopy<br>Format Painter | 」·□·◇·▲·■■≢≇                               | 🍓 Merge & Center 👻      | 🥶 · % • 🔝              | Conditional Forma       | at Cell Insert De | elete Format |
| Cli   | pboard 🕞               | Font 🕞 Alignm                              | ent G                   | Number                 | Styles                  | C                 | ells         |
|       | E9 🕶 💿                 | f.x.                                       |                         |                        |                         |                   |              |
|       | А                      | В                                          | С                       | D                      | E                       | F                 | G            |
| 1     | รายการ                 | พิกัดศุลกากร(12 หลัก)                      | ເລขสถิติ                | ปริมาณ                 | หน่วย                   | หมายเหตุ          |              |
| 2     | หัวอ่าน HDD            | 00096159092                                | 000                     | 50                     | KGM                     | -                 |              |
| 3     | case HDD               | 00096159092                                | 000                     | 50                     | KGM                     | -                 |              |
| 4     |                        |                                            |                         |                        |                         |                   |              |
| 5     |                        |                                            |                         |                        |                         |                   |              |
| 6     |                        |                                            |                         |                        |                         |                   |              |
| 7     |                        |                                            |                         |                        |                         |                   |              |
| 8     |                        |                                            |                         |                        |                         |                   |              |
| 9     |                        |                                            |                         |                        |                         |                   |              |
| 10    |                        |                                            |                         |                        |                         |                   |              |
| 11    |                        |                                            |                         |                        |                         |                   |              |
| 12    |                        |                                            |                         |                        |                         |                   |              |

รูปที่ 2.1 ตัวอย่างไฟล์ Excel ในคำขอ IEAT-I-01

| With the set of the set of | Σ AutoSum * Z III *<br>Fill * Sort & Find &<br>Clear * State |
|----------------------------------------------------------------------------------------------------|--------------------------------------------------------------|
| ↓ Cut       Tahoma       * 11       A` x`       = = ● ≫··       ⇒ Wrap Text       Text       Image: Simple Simple Sim                                                                              | Σ AutoSum *<br>Fill * Sort & Find &<br>Clear * Sort & Find & |
| Paste     ● I     I     I <thi< th="">     I     &lt;</thi<>                                                                                                    | Editing                                                      |
| C4 👻 🌔 🏂 พิกัดศุลกากร(12 หลัก)                                                                                                    |                                                              |
| A B C D E F G H I                                                                                                    | J K                                                          |
| 1 <u>Invoice เลขที่</u> 001-01-2559                                                                                                    |                                                              |
| 2 ลงวันที่ 01/10/2016 **** ตัวอย่างการกรอกวันที่ 01/10/2016                                                                                                    |                                                              |
| 3                                                                                                    |                                                              |
| 4 ลำดับที่ตามเอกสาร IN รายการรายละเอียดสิ่งของนำออก <u>พิกัดศุลกากร(12 หลัก)</u> เลขสถิติ(3 หลัก) ปริมาณ หน่วย น้ำหนัก หน่วย ราคารวม หมาย                                                                                                    | ายเหตุ                                                       |
| <u>5 1</u> ศาลธิบายตาม 96159092 000096159092 000 10 C62 1 KGM 10000 ทุดสะ                                                                                                    | สอบ รายการที่ 1                                              |
| 6 2 ต่าอธิบายตาม 96159093 000096159093 000 20 C62 2 KGM 20000 ทดสะ                                                                                                    | สอบ รายการที่ 2                                              |
| 7 3 ศาลธีบายตาม 96159099 000096159099 000 30 C62 3 KGM 30000 ทดส                                                                                                    | สอบ รายการที่ 3                                              |
| 8 4 ต่ำอธิบายตาม 96161010 000096161010 000 40 C62 4 KGM 40000 ทดส.                                                                                                    | สอบ รายการที่ 4                                              |
| 9 5 ศาลธิบายดาม 96161020 000096161020 000 50 C62 5 KGM 50000 ทดสะ                                                                                                    | สอบ รายการที่ 5                                              |
|                                                                                                    |                                                              |
|                                                                                                    |                                                              |
|                                                                                                    |                                                              |
|                                                                                                    |                                                              |
|                                                                                                    |                                                              |
|                                                                                                    |                                                              |
|                                                                                                    |                                                              |
| 18                                                                                                    |                                                              |
| 19                                                                                                    |                                                              |

2.2 ตัวอย่างไฟล์ Excel ในคำขอ IEAT-E-01

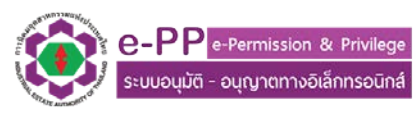

| <b>C</b> ., | ) 🖬 🄊 - (" - ) =                |                                                               | example_invoice_imple_invoice_imple_imple_invoice_imple_imple_im | port_e-01 | 1.xls [Rea          | ad-O      | only] [Compat                         | ibility Mode]               | - Microsoft E                        | xcel           |                |             |                                                           |                    |                    | x        |
|-------------|---------------------------------|---------------------------------------------------------------|----------------------------------------------------------------------------------------------------|-----------|---------------------|-----------|---------------------------------------|-----------------------------|--------------------------------------|----------------|----------------|-------------|-----------------------------------------------------------|--------------------|--------------------|----------|
|             | Home Insert                     | Page Layout Formulas Data                                     | Review View                                                                                                    |           |                     |           |                                       |                             |                                      |                |                |             |                                                           |                    | 0 -                | σx       |
| Pas         | te Clipboard                    | Tahoma     * 11 $\bigwedge^*$ B     I     II       Font     I | = <b>→</b> ♥ Wrap Text<br>= <b>→</b> ♥ # Wrap Text<br>Alignment                                                                                                    | enter •   | Text                | %<br>lumb | • • • • • • • • • • • • • • • • • • • | Conditional<br>Formatting ~ | Format C<br>as Table + Sty<br>Styles | iell<br>iles * | insert         | Delete Form | That Σ AutoSum *<br>Fill *<br>Clear * Filter *<br>Editing | Find &<br>Select + |                    |          |
|             | D7 -                            | ( fx 000                                                      |                                                                                                    |           |                     |           |                                       |                             |                                      |                |                |             |                                                           |                    |                    | ×        |
| 1<br>2      | A<br>Invoice เลขที่<br>ลงวันที่ | B<br>001-01-2559<br>01/10/2016                                | C<br>*** ตัวอย่างการกรอกวันที่ 01                                                                                                    | L/10/20   | D<br>016            |           | E                                     | F                           | G                                    |                | H              | I           | J                                                         | К                  | L                  |          |
| 3           | หมายเหตุ                        | -                                                             |                                                                                                    |           |                     |           |                                       |                             |                                      |                |                |             |                                                           |                    |                    |          |
| 4           | ลำดับที่ตามเอกสาร               | IN รายการรายละเอียดสิ่งของนำออก                               | พิกัดศุลกากร(12 หลัก)                                                                                                    | เลขสถึ    | iด(3 ห <sub>เ</sub> | Tabo      | ma v 11 v                             | ۱.<br>∧^ .۲  ۲              | · % • 🚿                              | หน่ว           | ខ              | ราคารวม     | หมายเหตุ                                                  |                    |                    |          |
| 5           | 1                               | ค่าอธิบายตาม 96159092                                         | 000096159092                                                                                                    | 000       |                     | -         | . =                                   | A A                         | .0 .00 ==                            | KG             | Format Ce      | ells        |                                                           |                    | 2 -2               | <u>a</u> |
| 6           | 2                               | ค่าอธิบายตาม 96159093                                         | 000096159093                                                                                                    | 000       |                     | B         |                                       | <u>∽ A</u> • `              | .000 ===                             | KG             |                | 7           |                                                           |                    |                    | 51       |
| 7           | 3                               | คำอธิบายตาม 96159099                                          | 000096159099                                                                                                    | 000       |                     |           | 30                                    | C62                         | 3                                    | KG             | Number         | Alignment   | Font Border Fill Protect                                  | tion               |                    | - 11     |
| 8           | 4                               | คำอธิบายตาม 96161010                                          | 000096161010                                                                                                    | 000       |                     | *         | Cu <u>t</u>                           |                             |                                      | KG             | Categor        | ry:         |                                                           |                    |                    |          |
| 9           | 5                               | ค่าอธิบายตาม 96161020                                         | 000096161020                                                                                                    | 000       | (                   |           | Copy                                  |                             |                                      | KG             | Genera         | r ^         | sample                                                    |                    |                    |          |
| 10          |                                 |                                                               |                                                                                                    |           | 1                   | 2         | Paste                                 |                             |                                      |                | Curren         | cy tion     | Taut format calls are treated as taut of                  | waa whaa a avash   | er is in the cell  | -     =  |
| 11          |                                 |                                                               |                                                                                                    |           |                     | _         | -<br>Parte Special                    |                             |                                      |                | Date           |             | The cell is displayed exactly as entere                   | d.                 | er is in the cell. |          |
| 12          |                                 |                                                               |                                                                                                    |           |                     |           | Paste <u>special</u>                  |                             |                                      |                | Percen         | tage        |                                                           |                    |                    |          |
| 13          |                                 |                                                               |                                                                                                    |           |                     |           | Insert                                |                             |                                      |                | Fractio        | n<br>fic    |                                                           |                    |                    |          |
| 14          |                                 |                                                               |                                                                                                    |           |                     |           | Delete                                |                             |                                      |                | Text<br>Sector |             |                                                           |                    |                    |          |
| 15          |                                 |                                                               |                                                                                                    |           |                     |           | Clear Conten                          | ts                          |                                      |                | storr          | n           |                                                           |                    |                    |          |
| 16          |                                 |                                                               |                                                                                                    |           |                     |           | Filter                                |                             |                                      |                |                |             |                                                           |                    |                    |          |
| 17          |                                 |                                                               |                                                                                                    |           |                     |           | Cont.                                 |                             |                                      |                |                |             |                                                           |                    |                    |          |
| 18          |                                 |                                                               |                                                                                                    |           |                     |           | son                                   |                             |                                      |                |                |             |                                                           |                    |                    |          |
| 19          |                                 |                                                               |                                                                                                    |           | 1                   |           | Insert Comme                          | int                         |                                      |                |                | ٣           |                                                           |                    |                    |          |
| 20          |                                 |                                                               |                                                                                                    |           | 1                   | í۳.       | Format Cells                          |                             | -                                    |                |                |             |                                                           |                    |                    |          |
| 21          |                                 |                                                               |                                                                                                    |           |                     |           | Pick From Dro                         | p-down List                 |                                      |                |                |             |                                                           |                    |                    |          |
| 22          |                                 |                                                               |                                                                                                    |           |                     |           | Name a <u>R</u> ang                   | e                           |                                      |                |                |             |                                                           |                    |                    |          |
| 23          |                                 |                                                               |                                                                                                    |           |                     | Ω.        | Hyperlink                             |                             |                                      |                |                |             |                                                           | OK                 | Carcel             | <u></u>  |
| 24          |                                 |                                                               |                                                                                                    |           | Ļ                   | 99        |                                       |                             |                                      | 1              |                |             |                                                           | 0                  | Cance              |          |
| 14 4        | N invoice1 inv                  | roice2 / invoice3 / 💱                                         |                                                                                                    |           |                     |           |                                       | 1                           | •                                    |                |                | 11          |                                                           |                    |                    |          |
| Read        | 1y                              |                                                               |                                                                                                    |           |                     |           |                                       |                             |                                      |                |                |             |                                                           | 100% (-)-          |                    | (+)      |

รูปที่ 2.3 กรณีที่ Excel แสดง 0 ตัวเดียว

| 0.   | ) 🔙 🤊 -                              | (⊶ • ) ≎   |                           | _                            |            | exa                            | mple_invoice_imp            | port_e-01 | .xls [Read-O | nly] [Compa          | tibility Mode            | ] - Microsoft I             | Excel     |               |                                                                                                    |                          |
|------|--------------------------------------|------------|---------------------------|------------------------------|------------|--------------------------------|-----------------------------|-----------|--------------|----------------------|--------------------------|-----------------------------|-----------|---------------|----------------------------------------------------------------------------------------------------|--------------------------|
|      | Home                                 | Insert     | Page Layout               | Formulas                     | Data       | Review Vie                     | w                           |           |              |                      |                          |                             |           |               |                                                                                                    |                          |
| Past | e <mark>∛</mark> Cut<br>Copy<br>Copy | t Painter  | Tahoma<br>BBII <u>U</u> → | • 11 • A                     |            | = <mark>=</mark> ≫·<br>∃ ∃ ≇ ≇ | 📑 Wrap Text<br>📴 Merge & Ce | enter *   | Text         | , €.0 .00<br>.00 .00 | Conditiona<br>Formatting | I Format<br>* as Table * St | Cell Inse | rt Delete For | The second second seco | Sort & Fi<br>Filter * Se |
|      | Clipboard                            | Fa .       | Fo                        | ont                          | Gi .       | Alignr                         | nent                        | Fa        | Numb         | er 🕼                 |                          | Styles                      |           | Cells         | Edit                                                                                                    | ing                      |
|      | L19                                  | - (        | ● f <sub>×</sub>          |                              |            |                                |                             |           |              |                      |                          |                             |           |               |                                                                                                    |                          |
|      |                                      | A          |                           | В                            |            | (                              | 2                           |           | D            | E                    | F                        | G                           | Н         | I             | J                                                                                                    |                          |
| 1    | Invoice เล                           | บบที่      | 001-01-                   | 2559                         |            |                                |                             |           |              |                      |                          |                             |           |               |                                                                                                    |                          |
| 2    | ลงวันที่                             |            | 01/10/                    | 2016                         |            | *** ตัวอย่างก                  | ารกรอกวันที่ 01             | ./10/20   | 16           |                      |                          |                             |           |               |                                                                                                    |                          |
| 3    | หมายเหตุ                             |            | -                         |                              |            |                                |                             |           |              |                      |                          |                             |           |               |                                                                                                    |                          |
| 4    | <u>ล่าดับที่ตา</u> ม                 | มเอกสาร I  | :NV รายการราย             | บละเอียดสิ่งข                | เองน่าออก  | พิกัดศุลกากร(:                 | l2 หลัก)                    | เลขสถิ    | ติ(3 หลัก)   | ปริมาณ               | หน่วย                    | น้ำหนัก                     | หน่วย     | ราคารวม       | หมายเหตุ                                                                                                    |                          |
| 5    | 1                                    |            | ดำอธิบายเ                 | ตา <mark>ม 96159</mark> 0    | 92         | 00009615909                    | 2                           | 000       |              | 10                   | C62                      | 1                           | KGM       | 10000         | ทดสอบ รายการที                                                                                                    | 1                        |
| 6    | 2                                    |            | ดำอธิบายเ                 | ตา <mark>ม 96159</mark> 0    | 93         | 00009615909                    | 3                           | 000       |              | 20                   | C62                      | 2                           | KGM       | 20000         | ทดสอบ รายการที                                                                                                    | 2                        |
| 7    | 3                                    |            | ดำอธิบายเ                 | ตา <mark>ม 96159</mark> 0    | 99         | 00009615909                    | 9                           | 000       |              | 30                   | C62                      | 3                           | KGM       | 30000         | ทดสอบ รายการที                                                                                                    | 3                        |
| 8    | 4                                    |            | ดำอธิบายเ                 | ตา <mark>ม 9616</mark> 10    | 10         | 00009616101                    | 0                           | 000       |              | 40                   | C62                      | 4                           | KGM       | 40000         | ทดสอบ รายการที                                                                                                    | 4                        |
| 9    | 5                                    |            | ดำอธิบายเ                 | ตา <mark>ม 9616</mark> 10    | 20         | 00009616102                    | 0                           | 000       |              | 50                   | C62                      | 5                           | KGM       | 50000         | ทดสอบ รายการที                                                                                                    | 5                        |
| 10   |                                      |            |                           |                              |            |                                |                             |           |              |                      |                          |                             |           |               |                                                                                                    |                          |
| 11   |                                      |            |                           |                              |            |                                |                             |           |              |                      |                          |                             |           |               |                                                                                                    |                          |
| 12   |                                      |            |                           |                              |            |                                |                             |           |              |                      |                          |                             |           |               |                                                                                                    |                          |
| 13   |                                      |            |                           |                              |            |                                |                             |           |              |                      |                          |                             |           |               |                                                                                                    |                          |
| 14   |                                      |            |                           |                              |            |                                |                             |           |              |                      |                          |                             |           |               |                                                                                                    |                          |
| 15   |                                      |            |                           |                              |            |                                |                             |           |              |                      |                          |                             |           |               |                                                                                                    |                          |
| 10   |                                      |            | 1 Sheet                   | ão Invoico -                 | 1.000      |                                |                             |           |              |                      |                          |                             |           |               |                                                                                                    |                          |
| 1/   |                                      |            | 1 อกออเ<br>ก้าให้งาน 2 :  | พอ แรงแระ<br>ฉบับ ก็ใส่ 2 Si | heet ii a: |                                |                             |           |              |                      |                          |                             |           |               |                                                                                                    |                          |
| 10   |                                      |            | กรอกข้อมูล'               | ในหน้าไปรแกรเ                | มวัดทำคำ   |                                |                             |           |              |                      |                          |                             |           |               |                                                                                                    |                          |
| 19   |                                      |            | บอเป็น                    | 2 รายการ Inv                 | oice       |                                |                             |           |              |                      |                          |                             |           |               |                                                                                                    |                          |
| 20   |                                      |            |                           | _                            |            |                                |                             |           |              |                      |                          |                             |           |               |                                                                                                    |                          |
| 21   |                                      |            |                           |                              |            |                                |                             |           |              |                      |                          |                             |           |               |                                                                                                    |                          |
| 22   |                                      |            |                           |                              |            |                                |                             |           |              |                      |                          |                             |           |               |                                                                                                    |                          |
| 23   |                                      |            |                           |                              |            |                                |                             |           |              |                      |                          |                             |           |               |                                                                                                    |                          |
| 14 4 | ▶ ► invoi                            | ce1 / invo | ice2 📈 invoice            | 3 / 🞾 /                      |            | 1                              |                             | I         |              | 1                    | j                        | 4                           | 1         | 1             |                                                                                                    |                          |

รูปที่ 2.4 ตัวอย่างการกรอกข้อมูล Invoice

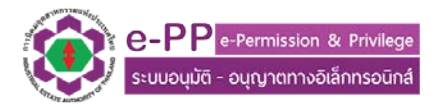

#### 3. การจัดการข้อมูลผู้นำเข้า ส่งออก

 3.1 เลือกไปที่หัวข้อจัดการข้อมูลผู้นำเข้า ส่งออก จะพบบหน้าหลักใช้งานโปรแกรมส่วนดังกล่าว ตาม รูปที่ 3.1

| สิทธิประโยชน์ด้านกาษี > จัดการข้อมูลผู้นำเข้า ส่งออก<br>+ เดิมชัยมูล - สมวัฒุล |       |          |                                                   |             |                        |                       |                     |        |        |
|--------------------------------------------------------------------------------|-------|----------|---------------------------------------------------|-------------|------------------------|-----------------------|---------------------|--------|--------|
|                                                                                | เลือก | ลำดับที่ | ลำดับที่ ประเภทนำเข้า-ส่งออก ชื่อผู้นำเข้า-ส่งออก |             | เลขประจำตัวผู้เสียภาษี | เบอร์โทรศัพท์สำนักงาน | เบอร์โทรศัพท์มือถือ | E-mail | แก้ไข  |
|                                                                                |       | 1        | ส่งออก                                            | test        | 1111111111             |                       |                     |        | 🕑 คลิก |
|                                                                                |       | 2        | ส่งออก                                            | บจก.พลอยสวย | 123456789101           | 02-10123456           |                     |        | 🕑 คลิก |
|                                                                                |       | 3        | นำเข้าและส่งออก                                   | โรเบิร์ตบอส | 000000000000           |                       |                     |        | 🖸 คลิก |

## รูปที่ 3.1 หน้าหลักส่วนจัดการข้อมูลผู้นำเข้า ส่งออก

### 3.2 เลือกไปที่ปุ่มเพิ่มข้อมูล จะปรากฎหน้าสร้างรายการข้อมูลผู้นำเข้าส่งออก ดังแสดงในรูปที่ 3.2

| แพ้ม (ช) แก้ไข(ก) มุมมอง(บ) ประวัติ(ป) ที | ต้นหน้า ( <u>บ)</u> เครื่องมือ ( <u>ค)</u> ช่วยเหลือ ( <u>ช</u> )                           | out of the local day in some                | Concern Statement Statement                                                                                   | and the second second                                                                                |              |         |       | - 0        | × |
|-------------------------------------------|---------------------------------------------------------------------------------------------|---------------------------------------------|----------------------------------------------------------------------------------------------------|----------------------------------------------------------------------------------------------------|--------------|---------|-------|------------|---|
| ) 😣 การนิคมอุดสาหกรรมแห่งประเ × 🕂         | - Internet Station ( Station )                                                              |                                             |                                                                                                    |                                                                                                    |              |         |       |            |   |
| (1) 210.246.198.54/new_epp_entreprer      | neur_demo/application/view/T01_009/T01_009                                                  | _insert_view.php                            | C                                                                                                    | 🔍 ดับหา                                                                                              | ☆ 自          | + 1     | î g   | Yeu<br>IOT | ≡ |
| 🎍 เข้าชมบ่อย 🛞 เริ่มใช้งาน                |                                                                                             |                                             |                                                                                                    |                                                                                                    |              |         |       |            |   |
|                                           | e-PPP e-Permission & Privilege<br>ระบบอนุมัติ - อนุญาตทางอิเล็กทรอนิกส์<br>ส่วนผู้ประกอบการ |                                             | ชื่อผู้ประกอบการ :<br>Username :<br>แปลงทีเลขที :<br>การเข้าใช้งามล่าสุดวันที :<br>การเข้าใช้งามล่าสุดวันที : | ປຣີທຳ ເວັ້ປວດີ ໄປຣແກລະ ທາກໄຟລຣີ<br>admin_app<br>A-1<br>28-07-2016 16:07.47 ປ. ປ.<br>ຢີ ເປດັບປຣາໂລທັນ | i ອຳກັດ<br>( | ) ออกจา | กระบบ |            |   |
| <u></u>                                   | สิทธิประมชน์ด้านภาษี > จัดการข้อเ                                                           | ມູສສູ້ປ່າເບ້າ ສ່ <b>ນ</b> ວວກ > ເพິ່ມບ້ວມູສ |                                                                                                    | สำคัญมาก กรุณาอย่ากรอกผิด                                                                            |              |         |       |            | Ξ |
|                                           | ประเภทผู้นำเข้า ส่งออก :                                                                    | เลือก                                       |                                                                                                    |                                                                                                    | •            | *       | _     |            |   |
|                                           | ชื่อบุคคล นิติบุคคล :                                                                       |                                             |                                                                                                    |                                                                                                    |              | *       |       |            |   |
|                                           | เลขประจำตัวผู้เสียภาษี 13 หลัก :                                                            |                                             |                                                                                                    |                                                                                                    |              | *       |       |            |   |
|                                           | แนบเอกสารที่เกี่ยวข้อง :                                                                    | เรียกดู ยังไม่ได้เลือกแฟ้ม                  |                                                                                                    |                                                                                                    |              |         |       |            |   |
|                                           | Insriwn 1 Telephone 1 :                                                                     |                                             |                                                                                                    | เบอร์ต่อ Ext.                                                                                        |              | *       |       |            |   |
|                                           | Insriwn 2 Telephone 2 :                                                                     |                                             |                                                                                                    | เบอร์ต่อ Ext.                                                                                        |              |         |       |            |   |
|                                           | โทรศัพท์ 3 Telephone 3 :                                                                    |                                             |                                                                                                    | เบอร์ต่อ Ext.                                                                                        |              | *       |       |            |   |
|                                           | โทรศัพท์ 4 Telephone 4 :                                                                    |                                             |                                                                                                    | เบอร์ต่อ Ext.                                                                                        |              | *       |       |            |   |
|                                           | Insans Fax :                                                                                |                                             |                                                                                                    | เบอร์ต่อ Ext.                                                                                        |              | *       |       |            |   |
|                                           | Insตัพท์มือกือ Mohile Phone -                                                               |                                             |                                                                                                    |                                                                                                    |              | *       |       |            | - |

รูปที่ 3.2 รูปแสดงหน้าจอสร้างข้อมูลผู้นำเข้า ส่งออก

\*\*\* หมายเหตุ ข้อมูลดังกล่าวจะนำไปใช้ในการยื่นคำขอสิทธิประโยชน์ด้านภาษีอากร ในส่วนของนำของเข้า นำของออก โดย